## Complex Reporting

1. When reporting a complex of incidents, you must complete and **save** all all required blocks in the header tab first, select the **Complex** radial button and then click **Complex by Incident** located beneath the drop-down list area in Block 7.

| 7. Current Incident Size or Area Involved (use unit label - e.g.,<br>"Square Miles"): | "Acres", |
|---------------------------------------------------------------------------------------|----------|
| 9,000                                                                                 | -        |
| Single<br>Complex                                                                     |          |
| Size By Unit Complex By Incident Merge Incident                                       |          |

The following pop-up window appears.

|   |                                                                                                    |           | That metablik for complex breaked |                                         |                                     |                      |             |                                                |                                                                                                    |   |
|---|----------------------------------------------------------------------------------------------------|-----------|-----------------------------------|-----------------------------------------|-------------------------------------|----------------------|-------------|------------------------------------------------|----------------------------------------------------------------------------------------------------|---|
|   | Complex Breakout by Incide                                                                             | ent       |                                   | Filters<br>GACC:<br><any gacc=""></any> | Incidents<br>Purple Potato - 701985 | •                    |             |                                                |                                                                                                    |   |
| 2 | + Add Row X Delete Selected Rows Submit Cancel                                                         |           |                                   |                                         |                                     |                      |             | State<br><any state=""></any>                  | Rain Snadow - IAD-4006   RED ENCHILADA SAUCE - 100001   Red Hill Firel - 000094   Red Hill Firel - 000179   Relish - 400156   Seventy Mile - 000183   Shook Complex - 100003   Silly Slug - TAD-6001   Spice Creek - 000333 |   |
|   | Area Unit of Measure (sets all rows): Acres V<br>% Complete Unit of Measure (sets all rows): Percent V |           |                                   |                                         |                                     |                      |             | Dispatch Office:<br>AK - Upper Yukon Tanana (M |                                                                                                    | Ţ |
|   | Incident 🔺                                                                                             | Size/Area | Area Unit<br>of Measure           | Pct.<br>Cont./Comp.                     | % Comp.<br>Unit of<br>Measur        | Est. Cost to<br>Date | Prec<br>Sup | Submit<br>pression Strategy                    | Close                                                                                                    | 3 |
|   | Total                                                                                                  | 0         |                                   |                                         |                                     | 0                    |             |                                                |                                                                                                    |   |

2. To add another existing incident into the complex, click +Add Row.

3. The **Add Incident for Complex Breakout** window pops-up with a list of existing incidents within the dispatch zone the complex has been created in. Select the incidents to include in the complex and click **Submit**.

If the incident you are attempting to add to your complex does not exist in IRWIN, it will not be available in the pick list. You must create and approve an individual 209 for the incident before it will be available to add as a child incident to the complex.

4. To remove an incident from the complex, select the row and click **Delete Selected Rows**.5. To edit an incident in a complex, select the incident, then select the field under the desired header and complete any changes.

| Complex Breakout by Incident                          |             |                         |                     |                              |                      |                                     |  |  |  |
|-------------------------------------------------------|-------------|-------------------------|---------------------|------------------------------|----------------------|-------------------------------------|--|--|--|
| Add Row X Delete Selected Rows Cancel                 |             |                         |                     |                              |                      |                                     |  |  |  |
| % Complete Unit of Measure (sets all rows): Percent 🔻 |             |                         |                     |                              |                      |                                     |  |  |  |
| Incident                                              | ▲ Size/Area | Area Unit<br>of Measure | Pct.<br>Cont./Comp. | % Comp.<br>Unit of<br>Measur | Est. Cost to<br>Date | Predominant<br>Suppression Strategy |  |  |  |
| Purple Potato                                         | 800         | Acres                   | 70                  | Percent                      | 4500                 | Full Suppression                    |  |  |  |
| Tourmaline Tomato                                     | 700         | Acres                   | 10                  | Percent                      | 9800                 | Confine                             |  |  |  |
| Total                                                 | 1500        |                         |                     |                              | 14300                | <none></none>                       |  |  |  |

**Individual Incident Data Headers**: Size/Area, Percent Contained/Completed, Estimated Cost to Date, Predominant Suppression Strategy, Structure Information, Injury Information, Estimated Containment Date, and Perimeter to be Contained